# 客家委員會

獎補助系統-線上申辦 使用者手冊 (角色:計畫申請人)

康和資訊系統股份有限公司

目 錄

# 內容

| - ` | 登入系統     | 3  |
|-----|----------|----|
| ニ、  | 系統登入成功   | 5  |
| 三、  | 系統首頁     | 5  |
| 四、  | 如何取得申請帳號 | 6  |
| 五、  | 如何開始申請計畫 | 9  |
| 六、  | 如何修改計畫   | 16 |
| セ、  | 如何删除計畫   |    |
| 八、  | 關於我的申請   | 19 |
| 九、  | 如何進行撤案申請 | 22 |
| +、  | 如何進行核銷申請 | 25 |

計畫申請人可透過「客家委員會全球資訊網」首頁登入系統,於服務園 地進行線上申辦客委會之各項獎補助表單。

- 一、 登入系統
  - ▶ 開啟客家委員會全球資訊網 (<u>https://www.hakka.gov.tw/</u>)。
  - ▶ 「獎補助線上申辦 獎補助線上申辦」

|                  | <b>A</b>                                                  | ∷ 網站導覽 回首頁 兒童版 English 意見信箱 常見問答 雙語詞彙 RSS訂閱 ♪ ● ♪ |
|------------------|-----------------------------------------------------------|---------------------------------------------------|
|                  | <b>家</b> 安太 <b>日</b> 余                                    | 請輸入關鍵字範例:(客委會) Q                                  |
|                  | 各か会員習<br>Hakka Affairs Council                            | 泉駐   美食   文化   <b>遠尾撲尋</b>                        |
|                  | 公告資訊 機關介紹 政府資訊公開 服務團地 獎補助線上申辦 會員                          | <b>見電 性別平等 相關連結</b>                               |
|                  |                                                           | 家委員會<br>Time@                                     |
| $\triangleright$ | 「線上申辦獎補助系統」                                               |                                                   |
|                  | 客家冬員會<br>Hakka Affairs Council                            | ::: 網站導覽 回首頁 兒童版 Er                               |
|                  | 公告資訊 機關介紹 政府資訊公開 服務園地 獎補助總上申辦                             | 會員專區 性別平等 相關連結                                    |
|                  | 現在位置: <u>首頁 &gt; 服務圖地</u> > 獎補助線上申辦 > 獎補助線上申辦<br>機補助線 上由雜 |                                                   |
|                  | 為了促進客家傳播發展,豐富臺灣多元文化,設立客委會獎補助系統,供問                         | 民眾進行客家文化相關經費申辦,以利於客家                              |
|                  | 線上申辦獎補助系統                                                 |                                                   |
|                  | 英補助線上申辦操作手冊                                               |                                                   |
|                  | 會員註冊教學影片                                                  |                                                   |
|                  | 獎補助系統申辦教學影片                                               |                                                   |
| $\triangleright$ | 含頂補助計畫與聯絡方式.<br>「                                         |                                                   |
|                  | 圖 1 全球資訊網                                                 |                                                   |

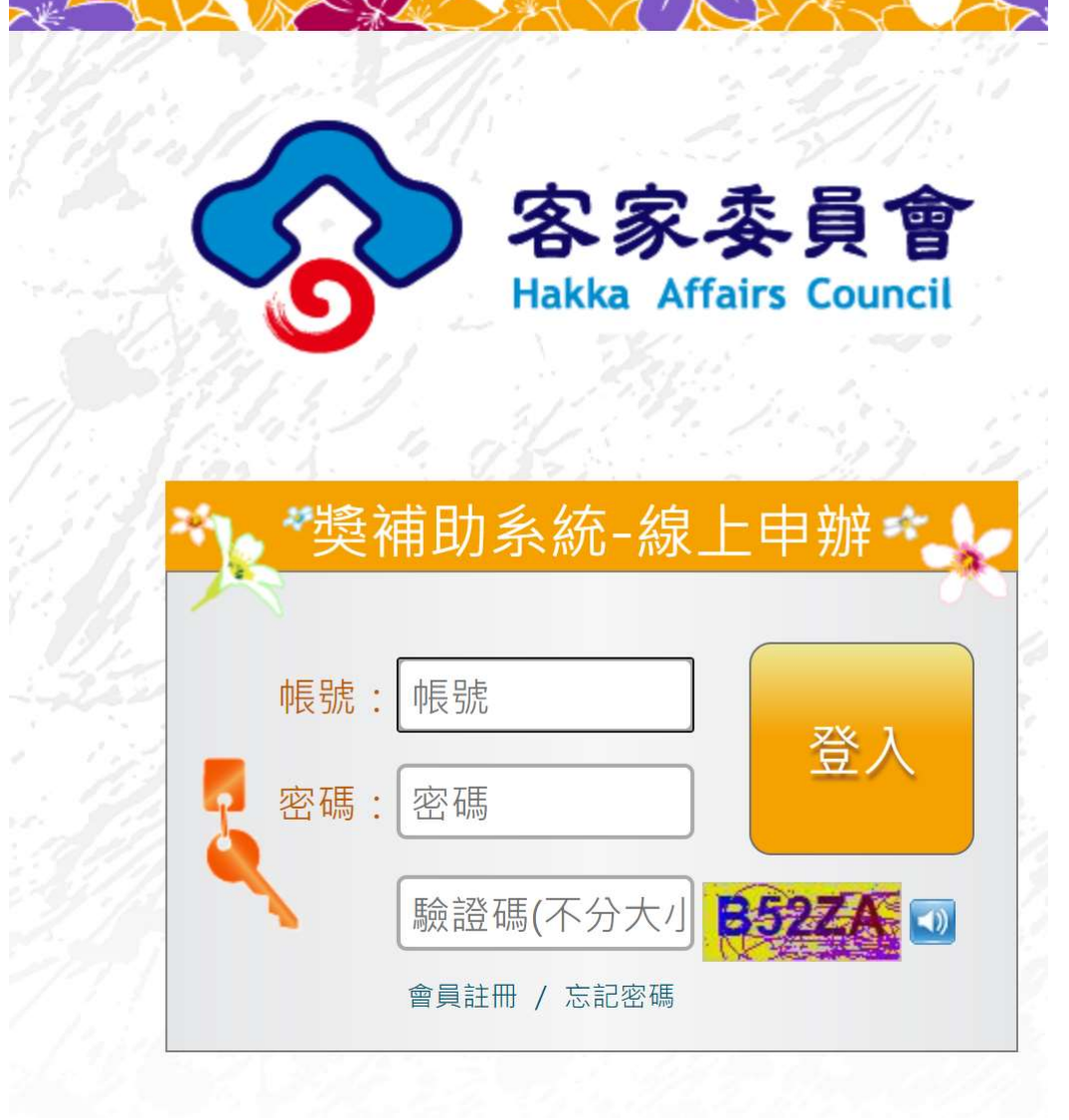

輸入您的帳號、密碼後進入系統。 圖 2 系統登入

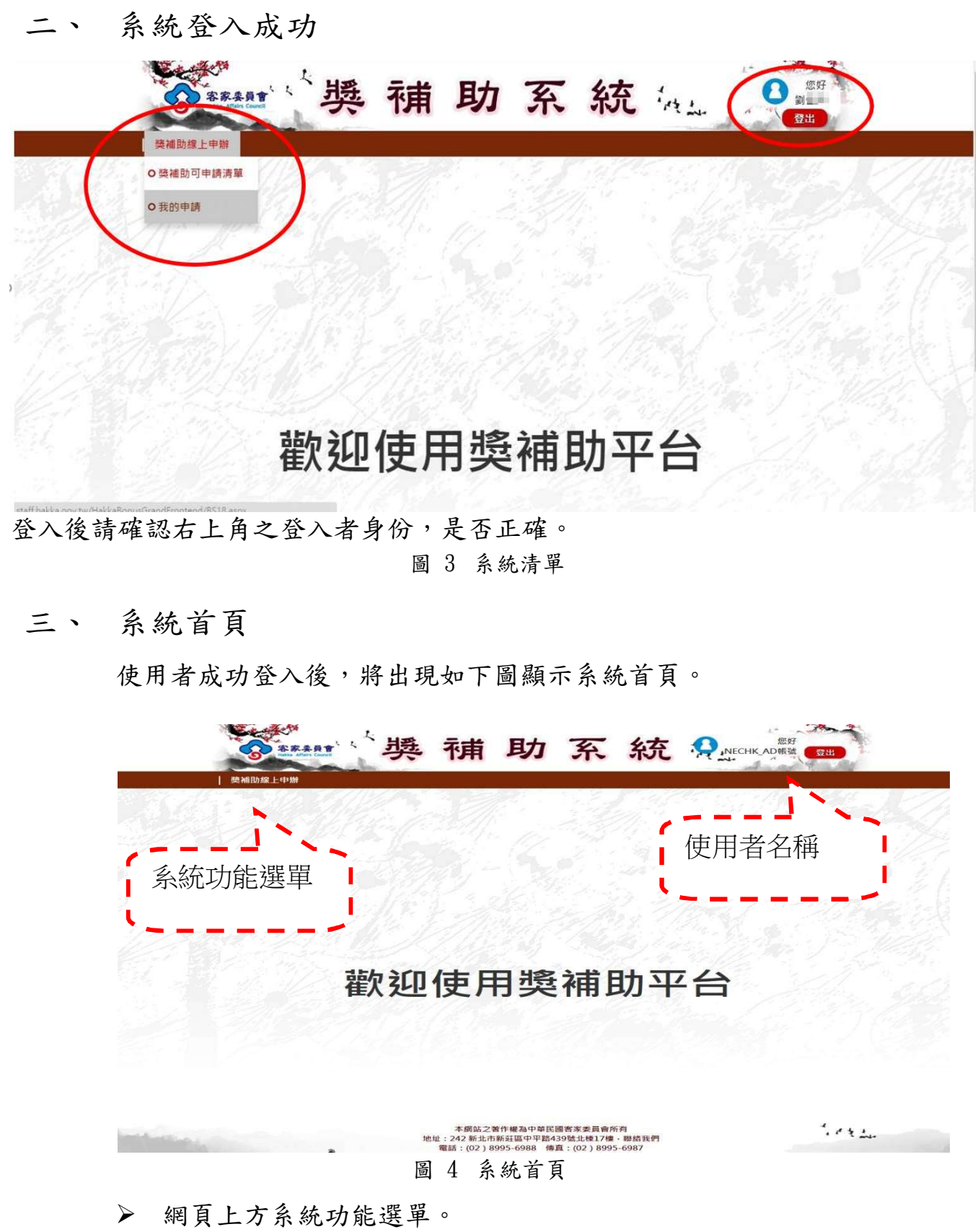

▶ 網頁右上方顯示使用者名稱。

#### 四、 如何取得申請帳號

「計畫申請人」帳號是採用本會「客家委員會全球資訊網」的會員帳號。 若您已有本會資訊網的會員帳號,請忽略此部分的說明。

▶ 操作步驟

(1) 先登入全球資訊網 <u>https://www.hakka.gov.tw/</u>。

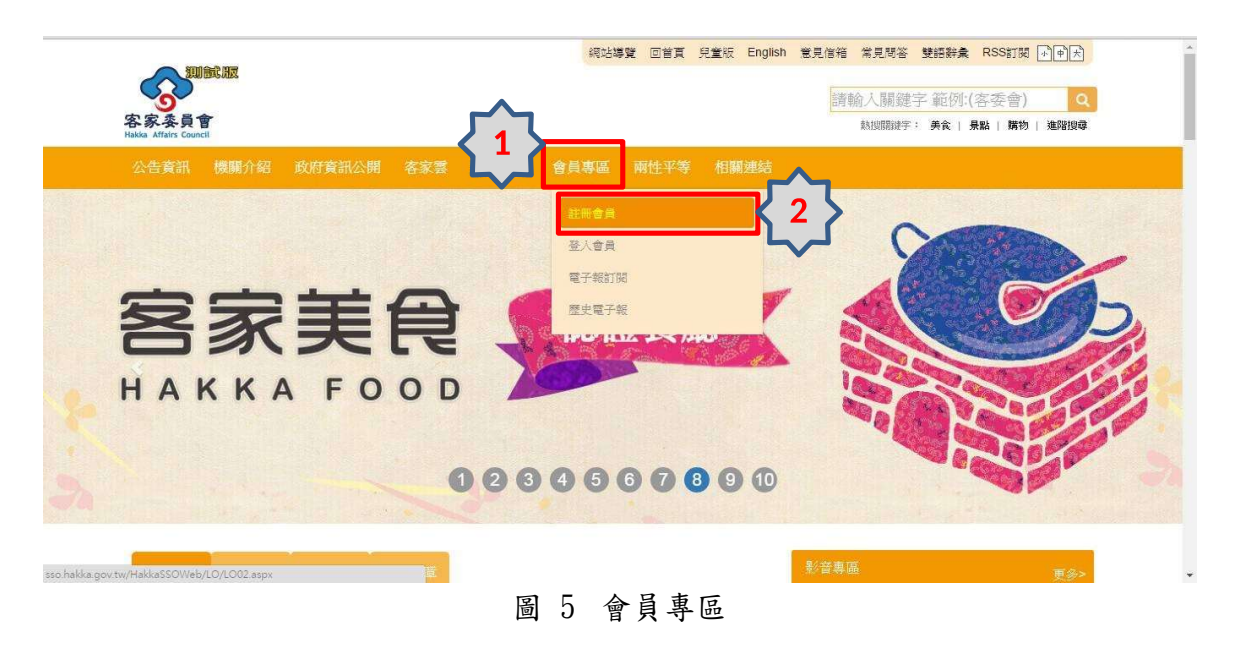

# (2) 會彈跳視窗至會員註冊頁,看完同意聲明後請於最下方點 選【同意】。

| 首員                                                                                  |                                                                                                   |
|-------------------------------------------------------------------------------------|---------------------------------------------------------------------------------------------------|
|                                                                                     | <b>内京委员会</b>                                                                                      |
|                                                                                     | A 永 会 貝 智<br>Hakka Affairs Council                                                                |
|                                                                                     | 加入會員                                                                                              |
| 客家委員單一簽                                                                             | 人網站會員註冊須知與同意聲明                                                                                    |
| 親愛的朋友,感謝您蒞臨「客家委員會全球資訊網」(以下簡稱本網站網站,                                                  | 您個人的隱私權,本網站絕對尊重並予以保護。為了幫助您瞭解,本網站如何蒐集、應用及保護您所提供                                                    |
| 的個人資訊,請您務必詳細閱讀下列資訊:                                                                 |                                                                                                   |
| 1.關於政策適用範圍                                                                          |                                                                                                   |
| 以下的隱私權政策,適用於您在本網站講站活動時,所涉及的個人資料蒐集,<br>府機關獨立經營或是其他機關、團體、公司與本網站聯名經營,各網站均有3<br>的隱私權政策。 | 處理與利用,但不適用於與本網站功能運結之其他網站。凡經由本網站連結之網站,不論是由全國各級政<br>其專屬之隱私權政策,本網站不負任何運帶責任。當您在這些網站時,關於個人資料的保護,適用各該網站 |
| 2.關於個人資料之蒐集                                                                         |                                                                                                   |
| 單純在本網站的瀏覽及檔案下載行為,本網站並不會蒐集任何有關個人的身分                                                  | 子資料。利用本網站所提供的各項服務,需申請人提供個人資料時,本網站會依需求請您提供姓名、性                                                     |
| 別、生日、電子郵件信箱等個人最新、最真實之資料。且本網站僅對全體使用                                                  | 用者行為總和進行分析,並不會對個別使用者進行分析。                                                                         |
| 3、關於個人資料之權利                                                                         |                                                                                                   |
|                                                                                     |                                                                                                   |
| (7)不得利用社團濫發廣告信函或垃圾郵件。                                                               |                                                                                                   |
| (8) 个得提供或直扬把罪行為、爆發物發這方法或其他非法活動的資料,包                                                 | 站裂這炸彈或其他攻擊性武器等與似行為。                                                                               |
| (3)不得欺負倡权、奏加、亲亲、人履辞自实共把递亲切。 (40)了得协会使用了告诉:此识示, 边接朋友百万醇二月工会经济等的方法。                   | <b>ZX</b> .                                                                                       |
| (10)不停吹息庆师不备后还获住为,吸收服务员回题不仅正常营建等款管1 (11) 牛须太綱從同音,不得將太期發作為斎業部售生用途。                   | 1 vai -                                                                                           |
| 6 期限之信止、山脈                                                                          |                                                                                                   |
| 本網站將依一般合理之技術及方式,維持系統及服務之正常運作。但於以下多                                                  | 各項情況時,本網站有權可以停止、中斷提供本服務:                                                                          |
| • 本網站電子通信設備進行必要之保養及施工時。                                                             |                                                                                                   |
| • 發生突發性之電子通信設備故障時。                                                                  |                                                                                                   |
| • 本網站申請之電子通信服務被停止,無法提供服務時。                                                          |                                                                                                   |
| • 由於天災等不可抗力之因素或其他不可歸責於本網站致使本網站無法提供                                                  | 共服務時 。                                                                                            |
| 7.拒絕或終止會員的使用                                                                        |                                                                                                   |
| 會員同意本網站得基於維護資訊安全之考量(包含但不限於缺乏使用,或違加                                                  | 又本服務條款的明文規定及精神),終止會員的密碼、帳號(或其任何部分)或本服務(或其任何部分)之                                                   |
| 使用,或將本服務內任何「會員內容」加以移除並刪除。此外,會員同意若2                                                  | 本服務(或其任何部分)之功能(會員帳號密碼登入、討論區等網站服務功能)被終止,本網站對會員或任                                                   |
| 何第三人均不承擔責任。                                                                         |                                                                                                   |
| 8.關於隱私權保護政策之諮詢與救濟                                                                   |                                                                                                   |
| 如果您對於以上條款有任何疑問或意見,歡迎來信至服務信箱 src@mail.hak                                            | <u>kka.gov.tw</u> •                                                                               |
| i i                                                                                 | 可意 不同意                                                                                            |
| ·<br>·<br>·                                                                         | 圖 6 加入會員                                                                                          |

- (3) 同意後會進入會員註冊頁,請填寫相關欄位,填寫無誤後於頁面最下方點選【註冊】,系統會發送電子郵件啟用帳號 確認信,請使用者至電子信箱啟用帳號,方能使用。
- (4) 註冊成功即可回到全球資訊網的獎補助線上申辦區。

|              | 首頁 會員註冊 忘記密碼                                                    |
|--------------|-----------------------------------------------------------------|
| A Solar A.   | 會員註冊。                                                           |
|              | 歡迎您加入會員<br>請確實輸入表格內的所有資料<br>註冊資料將嚴格保密,不做任何其他用途<br>請妥慎保管自己的帳號和密碼 |
|              |                                                                 |
| *帳號:         |                                                                 |
| *密碼:         |                                                                 |
|              | <b>窗</b> 稿至少6個字元                                                |
| *確認密碼:       |                                                                 |
|              | 確認回碼,轉再輸入相同的密碼                                                  |
| *密碼提示:       | 您忘記密碼時的提示訊息                                                     |
| *電子郵件信箱:     |                                                                 |
| 最高學歷:        | 語調理課                                                            |
| 國家:          | Taiwan                                                          |
| 居住地:         | 請選擇                                                             |
| 聯絡電話:        |                                                                 |
|              | 填寫範例:02-89511234#238,#123                                       |
| 手機號碼:        |                                                                 |
| ·莱卡耳 44-44 。 | ·陳興記例:0911-123456                                               |
| 烟前,池址.       | 填互範例:新北市新祥區中正路100號                                              |
| *驗證碼:        | 勉證碼 D39XP 30                                                    |
|              |                                                                 |
|              | <u>註冊</u> 取消                                                    |
|              | 圖 7 註冊會員                                                        |

# 五、 如何開始申請計畫

- ▶ 操作步驟
  - (1). 點選「獎補助可申請清單」。例如"優良博碩士論文"。
  - (2). 選擇適當的計畫類別。或是利用查詢條件方式,選取適用的 清單。

| <b>ě補助可</b> 申 | 9請清單                                |           |           |         |                                  |
|---------------|-------------------------------------|-----------|-----------|---------|----------------------------------|
| ₩<br>副:學術     | 时發展類 ▼ 申請狀態: 全部                     | •         |           |         |                                  |
| 鍵字:           | (查詢)                                |           |           |         |                                  |
| 頁別            | 計畫名稱                                | 負責科別      | 負責處(室)    | 申請      | 管理                               |
| 學術發展<br>續     | test碩博士論文                           | 政策規劃<br>科 | 綜合規劃<br>處 | 不開<br>放 |                                  |
| ∌術發展<br>願     | 105_測試用_表16                         | 傳播媒體<br>科 | 傳播行銷<br>處 | 開放      | 開放申請區間:2016/03/01~<br>2016/06/30 |
| ⊌衚發展<br>順     | 105_測試用_表15-客家委員會獎助客家研究優良博碩士論文      | 資訊管理<br>科 | 綜合規劃<br>處 | 開放      | 開放申請區間:2016/03/01~<br>2016/06/30 |
| 副術發展<br>頃     | 105_測試用_表14-客家委員會補助大學校院發展客家學術機<br>構 | 資訊管理<br>科 | 綜合規劃<br>處 | 開放      | 開放申請區間:2016/03/01~<br>2016/06/30 |
| 副術發展<br>頁     | 客家委員會獎助客家學術研究計畫                     | 政策規劃<br>科 | 綜合規劃<br>處 | 開放      | 開放申請區間:2016/03/01~<br>2016/06/30 |
| 副術發展<br>頁     | 客家委員會獎助客家研究優良博碩士論文                  | 政策規劃<br>科 | 綜合規劃<br>處 | 開放      | 線上申辦                             |
| 副術發展<br>G     | 客家委員會補助大學校院發展客家學術機構                 | 政策規劃<br>科 | 綜合規劃<br>虎 | 開放      | 線上申辦                             |

#### 圖 8 新增計畫

(3).

進入申請畫面。填寫完成後按下儲存按鈕。

| │ 獎補助線上申辦                                                                                                    |                |             |                                     |                         |                 |
|----------------------------------------------------------------------------------------------------|----------------|-------------|-------------------------------------|-------------------------|-----------------|
| 線上申請                                                                                                    |                |             |                                     |                         |                 |
| 申請單號:                                                                                                    | 未上傅            |             | 欲申請計畫:                              | 105_測試用_表15<br>究優良博碩士論文 | - 客家委員會獎助書<br>、 |
| *業務類別:                                                                                                    | 補助費            | • 2         | *申請者身分類別:                           | 個人                      | •               |
|                                                                                                    |                |             |                                     |                         | 1 2 2 1 1       |
| and the second second se | 客家委員會艦肋類       | 8家研究傳良蓮碩十論5 | 7(20160617)創計)                      |                         | - 検査是否重         |
| * 申請計畫名稱:                                                                                                    |                |             | and the second                      | 1/10425                 | - 240           |
| * 甲請計畫名稱:                                                                                                    |                |             |                                     |                         |                 |
| * 申請計畫名稱:<br>申請年度: 105                                                                                                    |                | ▼ 縣(市)別/    | 鄉鎮市區別: 台北市                          | • <b>PEE</b>            |                 |
| * 申請計畫名稱:<br>申請年度: 105<br>申請者/單位:                                                                                                    | 副佳琦            | ▼ 縣(市)別/    | 螺鏡市區別: 台北市                          | ▼<br>中正區                |                 |
| * 申請計畫名稱:<br>申請年度: 105<br>申請者/單位:<br>總經費金額:                                                                                                    | 副佳琦<br>340,800 | ● 縣(市)別/    | 爆麵市區別: <u>台北市</u><br>自本會申請金額: 0(0%) | •<br>中正医                |                 |

| Qutlook \ G Goog | e 》 強果 IV Yahool C<br>法員會 たんり                | staff.hakka.gov.tw 顯示:<br>發ె<br><sup>發</sup> 了成功 |                    | × D portal.emic.gov<br>確定 | tw/F e) 第余丁 当屋清极<br>よ<br>の好<br>留住琦<br>登出 |
|------------------|----------------------------------------------|--------------------------------------------------|--------------------|---------------------------|------------------------------------------|
| 線上申請             | SILA.                                        |                                                  | - Sel              |                           |                                          |
| 申請單號:            | 未上傳                                          |                                                  | 欲申請計畫:             | 105_測試用_表15-8<br>究優良博碩士論文 | 客家委員會獎助客家研                               |
| 業務類別:            | 補助費                                          |                                                  | *申請者身分類別:          | 個人                        |                                          |
| 申請計畫名稱:          | 客家委員會獎助客家                                    | 研究優艮博碩士論文(201606]                                | .7涧試)              |                           | 檢查是否重複                                   |
| 申請年度: 10         | <u>  }                                  </u> | 縣(市)別/鄉鎮市區別                                      | 制: 台北市             | ▼ 中正區                     |                                          |
| ≋請者/單位:          | 劉佳琦                                          | 11 State of the second                           | 10. 1 /2 i         |                           |                                          |
| 總經費金額:           | 340,800                                      | 自本會申請                                            | 金額: 0 (0%)         |                           |                                          |
| 白簺款全箱,           | 0 (0%)                                       | 向甘仙機關由請                                          | 全箱· 340 800 /100%) |                           |                                          |

圖 10 儲存成功

(4). 進入"(1)申請者資訊"畫面標籤執行資訊輸入後按下儲存。

|           | m 人員 an (3) * 3                                                             | 小中田田町 (4)、(4)十十16 | 「(フ)・デモロアはムノ主がに住 |      |
|-----------|-----------------------------------------------------------------------------|-------------------|------------------|------|
| 申請人/單位全銜: | 劉佳琦                                                                         |                   |                  |      |
| 通訊地址:     | 新北市<br>中正路399號                                                              | ▼  新莊區            | ×                |      |
| 身分證:      |                                                                             |                   |                  |      |
| 戶籍地址:     |                                                                             |                   |                  |      |
| 現職:       |                                                                             |                   |                  |      |
| 注別:       | 男                                                                           | •                 |                  |      |
| 出生日期:     |                                                                             | ] <b>m</b>        |                  |      |
| 語言:       | □ 客語                                                                        | □ 英語              | ○日語              | ◎ 其他 |
| 聯結方式:     | 電話:<br><u>壊窯範例:02</u><br>手機:<br><u>壊窯範例:09</u><br>EMAIL:<br><u>填窯範例:A</u> 4 |                   |                  |      |
| 中請人專長     |                                                                             |                   |                  |      |
| 儲存        |                                                                             |                   |                  |      |

圖 11 申請者資訊

| 1)、申請者資訊    | (2)、論文資訊      | (3)、外單位補助 | (4)、附件上傅 | (5)、案件處理流程 | 21 M |
|-------------|---------------|-----------|----------|------------|------|
| 學位別:        | ( <b>6)</b> : | ± •       | ]        |            |      |
| 最高學歷就讀學校    |               | Ċ         | 必填)      |            |      |
| 最高學歷就讀系所    | :             | (*        | 必填)      |            |      |
| 最高學歷修業期間    | -起:           |           |          |            |      |
| 最高學歷修業期間    | -迄:           | )@        |          |            |      |
| 次高學歷就讀學校    | :             |           |          |            |      |
| 次高學歷就讀系所    | :             |           |          |            |      |
| 次高學歷修業期間    | -起:           |           |          |            |      |
| 次高學歷修業期間    | -迄:           |           |          |            |      |
| 學術榮譽、著作及    | 論文 :          |           |          |            | 3    |
|             | (*12          | .填)       |          |            |      |
| 指導教授:       |               |           | (*必填)    |            |      |
| 指導教授:<br>基存 |               |           | ("必填)    |            |      |

(5). 進入"(2)論文資訊"畫面標籤。執行輸入後按下儲存。

圖 12 論文資訊

(6).進入"(3)已申請或取得其他單位之獎助情形"畫面標籤。點擊"新增"按鈕,執行輸入後按下儲存。

| 平度:                  | 105                             | -62       | 縣(市)別/鄉鎮市區別:                                                                                             | 台北市           | ▼ 中正區             |            |
|----------------------|---------------------------------|-----------|----------------------------------------------------------------------------------------------------|---------------|-------------------|------------|
| 者/單位:                | 劉佳琦                             | 10. 2. 2  |                                                                                                    |               |                   |            |
| 總經費金                 | 額: 22,000                       |           | 自本會申請金額:                                                                                                 | 0 (0%)        |                   |            |
| 自籌款金                 | 額: 0 (0%)                       |           | 向其他機關申請金額:                                                                                               | 22,000 (100%) |                   |            |
| 存                    | 送件 列印                           |           |                                                                                                    |               |                   |            |
| 1)、申請ネ               | 者資訊 (2)、論文資訊                    | (3) · E   | 日。<br>日月<br>日月<br>日<br>日<br>月<br>日<br>月<br>日<br>月<br>一<br>日<br>月<br>一<br>日<br>月<br>一<br>日<br>日<br>日<br>日 | 情形 (4)、附件上傅   | (5)、案件處理流程        | 122.00     |
| 2 18H 75 64          | Mar. 100                        |           |                                                                                                    |               |                   |            |
| E費預算<br>系號 經習        | <u>新</u> 增<br>豊來源類別             | 年度        | 經費金額                                                                                                    | 單位說明          | 管理                |            |
| 整費預算<br>「號 經費<br>1 申 | 勒瓄<br>費來源類別<br>請其他單位補助金額        | 年度<br>105 | 經費金額<br>22,000                                                                                           | 單位說明<br>文化部   | 管理                | 除          |
| 整費預算<br>氣號 經費        | <b>峲媦</b><br>費來源類別<br>請其他單位補助金額 | 年度<br>105 | 經費金額<br>22,000                                                                                           | 單位說明<br>文化部   | 管理<br>編輯 删<br>上一3 | 除<br>1 下一頁 |

(7). 點擊"新增"按鈕,執行輸入後按下儲存。經費來源:向該單位申請補助之金額 獲補助經費:該單位已同意補助之金額

| 存<br>送件  | 列印       |                     | 00 (10076) |            |     |
|----------|----------|---------------------|------------|------------|-----|
| 1)、申請者資訊 | (2)、論文資訊 | (3)、已申請或取得其他單位之獎助情形 | (4)、附件上傅   | (5)、案件處理流程 | 128 |
| *經費年度:   | 105      | Ŧ                   |            |            |     |
| *經費來源類別: | 申請其他     | 單位補助金額 ▼            |            |            |     |
| *經費金額:   | 0        |                     |            |            |     |
| *單位說明:   |          |                     | 1          |            |     |
| *獲補助經費:  | 0        |                     |            |            |     |
| 備註:      | Î        |                     | -          |            |     |

圖 14 新增經費

(8). 如有申請其他單位之獎助,敬請如實登載。完成一筆經費新 增 資訊,可以繼續新增另一筆資訊。

| S dec St.             |            |         | 縣(市)別/鄉鎮市區別: | 台北市              | ▼ 中正區      |                | -12 |
|-----------------------|------------|---------|--------------|------------------|------------|----------------|-----|
| 者/單位: 劉               | 佳琦         | 6 I     |              | day Sec.         |            |                |     |
| 總經費金額: 22             | ,000       |         | 自本會申請金額      | §: 0 (0%)        |            |                |     |
| 自籌款金額: 0(             | (0%)       |         | 向其他機關申請金額    | i: 22,000 (100%) |            |                |     |
| 存送件                   | 列印         |         |              |                  |            |                |     |
| l)、申請者資訊              | (2)、論文資訊   | (3) · E | 中請或取得其他單位之獎  | 助情形 (4)、附        | 件上傳 (5)・案件 | +處理流程          |     |
| 資源算 初泊                |            | 年度      | 經費金額         | 單位說明             |            | 管理             |     |
| <b>亂 經費來源類</b> 別      | <u>GU</u>  |         |              |                  |            |                |     |
| a號 經費來源類2<br>中請其他單    | 白補助金額      | 105     | 22,000       | 文化部              |            | 編輯刪除           |     |
| 編號 經費來源類所<br>L 申請其他單位 | 们<br>位補助金額 | 105     | 22,000       | 文化部              |            | 編輯 删除<br>上一頁 1 | 下一頁 |

| 34-12                   | : 105                                                                                | - 1/                  | 縣(市)別/鄉鎮市區別:                                     | 台北市                   |        | ▼ 中正區                    | •   |
|-------------------------|--------------------------------------------------------------------------------------|-----------------------|--------------------------------------------------|-----------------------|--------|--------------------------|-----|
| 青者/單                    | B位: 劉佳琦                                                                              | 14                    | 1672 - 2                                         |                       |        |                          |     |
| 總經                      | 費金額: 57,000                                                                          |                       | 自本會申請金額:                                         | 0 (0%)                |        |                          |     |
| 自籌                      | 款金額: 0 (0%)                                                                          |                       | 向其他機關申請金額:                                       | 57,000 (100           | %)     |                          |     |
| 諸存                      | 送件    列印                                                                             |                       |                                                  |                       |        |                          |     |
|                         |                                                                                      |                       |                                                  |                       |        |                          |     |
| (1)、ಠ                   | 申請者資訊 (2)、論文資訊                                                                       | <mark>(</mark> 3) · 已 | 申請或取得其他單位之獎助                                     | 情形 (4)                | · 附件上傅 | (5)、案件處理流程               | 1.4 |
| (1)、电<br>經費預            | 申請者資訊 (2)、論文資訊<br>算 新增                                                               | (3)、日                 | 申請或取得其他單位之獎助                                     | 情形 (4)                | · 附件上傳 | (5)、案件處理流程               |     |
| (1)、月<br>經費預<br>編號      | 申請者資訊 (2)、論文資訊<br>算 新增<br>經費來源類別                                                     | (3)、已<br>年度           | 申請或取得其他單位之獎助<br>趕費金額                             | 情形 (4)<br>單位說明        | 、附件上傳  | (5)、案件處理流程<br>管理         |     |
| (1)、月<br>經費預<br>編號<br>1 | <ul> <li>申請者資訊 (2)、論文資訊</li> <li>算 新增</li> <li>超費來源類別</li> <li>申請其他單位補助金額</li> </ul> | (3)、已<br>年度<br>105    | <ul> <li>申請或取得其他單位之獎助</li> <li>22,000</li> </ul> | 情形 (4)<br>單位說明<br>文化部 | • 附件上傳 | (5)、案件處理流程<br>管理<br>編輯 1 |     |

(9). 可以針對各筆經費進行"編輯","刪除"。

圖 16 經費編輯,刪除

(10). 進入"(4)附件上傳"畫面標籤。請於必要文件區執行上傳
 各項指定必要文件,需全數上傳檔案,才能通過送件之檢核。
 另外若有自行上傳加分檔則需於下方自行上傳區進行檔案上傳。

|              |                       | P. 174-2-14 .        |                                                                                                    |       |        |
|--------------|-----------------------|----------------------|----------------------------------------------------------------------------------------------------|-------|--------|
| 約1年上<br>─)、纶 | 傳一核清冊(<br>》要文件:4件     | •乾例又件)<br>⊧,已上傳:0件,通 | 過狀態:未通過                                                                                                    |       |        |
| <u>調:</u>    | <u>必要文件需全</u><br>必要文件 | 數上傳才能送件。             |                                                                                                    | 申請者上傳 | 普理     |
| 1            | 畢業論文                  | 請以PDF格式上傳.P          | DF                                                                                                    |       | 上傳     |
| 2            | 指導教授                  | 推薦表 (請上傳已簽           | 名掃描檔).odt                                                                                                    |       | 上傳     |
| 3            | 學位證書                  | 請掃描上傳.PDF            |                                                                                                    |       | 上傳     |
| 4            | 研究所在                  | 學成績單請掃描上傳            | I.PDF                                                                                                    |       | 上傳     |
| _)、⋹         | 1行上傳加分                | 當案,可選擇性上傳            | ,自行上傳文件:0件(不影響檢核)                                                                                                    | 1-    | 頁 1 下一 |
|              |                       | 加分析                  | 當案                                                                                                    | 管理    |        |
| 貢次           |                       | 18076                | 2011 - Contract - Contract - Contra | 1.1#  |        |

圖 17 (4)附件上傳

# (11). 進入"(5)案件處理流程"畫面標籤。可瀏覽案件處理流

| 線上申請      |                |            |                   |                 |             |             |
|-----------|----------------|------------|-------------------|-----------------|-------------|-------------|
| 申請單號:     | BSAS2016060063 |            | 欲申請計畫:            | 客家多             | 委員會獎助客家研究優長 | 良博碩士論文      |
| *業務類別:    | 補助費            | -          | *申請者身分類別          | : 個人            |             | - 16 A - 17 |
|           |                |            |                   |                 | alter a sta | 1.12        |
| * 申請計畫名稱: | 20160630-客家優   | 良博碩士論文申請(測 | 試2)               | N 61123         |             | 會查是否重複      |
|           |                |            |                   |                 |             | - 17        |
|           |                |            | 44. 7 1 <u>12</u> |                 |             |             |
| 申請年度: 10  | 5              | - 縣(市)別/   | 鄉鎮市區別: 台北市        |                 | * 中正區       | *           |
| 申請者/單位:   | 劉佳琦            | Se Coldere |                   |                 |             |             |
| 總經費金額:    | 250,000        |            | 自本會申請金額: 0(0%)    | d. 17           |             |             |
| 自籌款金額:    | 0 (0%)         | 向其何        | 也機關申請金額: 250,00   | 00 (100%)       |             |             |
| 列印        |                |            |                   |                 |             |             |
| (1)、申請者資訊 | (2)、論文資訊       | (3)、已申請或取得 | 得其他單位之獎助情形        | (4)、附件上傅        | (5)、案件處理流程  | п.У.        |
| 编號 審查     | 查/執行狀態         | 狀態說        | 明 記錄時             | 間               |             |             |
| 1 E       | 上傅             |            | 2016,             | /06/30 14:34:41 |             |             |
|           |                |            |                   |                 |             |             |

圖 18 (5)案件處理流程

## (12). 資訊輸入完畢後,可執行送件處理。

|                                                      | ALT IN                                      |              |                            | NA TAPATE                                 | A 14 1                           | 日外来        | · 東日来的首体別九1 | 2012 140 16R ± 018 × |
|------------------------------------------------------|---------------------------------------------|--------------|----------------------------|-------------------------------------------|----------------------------------|------------|-------------|----------------------|
| 發類別:                                                 | 補助費                                         | -            |                            | *申請者身会                                    | 分類別:                             | 個人         |             |                      |
|                                                      | - W                                         | Selais)      | 1-17                       | 100                                       | 1243                             | 1          | Start 1     | 2                    |
| <b>请計畫名稱:</b>                                        | 20160630-客家                                 | 優良博碩士論       | )文申請(測試1)                  | 10 20                                     | 1.51 3.                          | (          |             | 檢查是否重補               |
|                                                      |                                             |              |                            |                                           |                                  |            | 411         | 11/2                 |
|                                                      |                                             |              |                            |                                           |                                  |            |             |                      |
| 年度: 105                                              |                                             | - 1/         | 縣(市)別/鄉鎮市                  | 區別: 1                                     | 台北市                              |            | ▼ 中正區       | -                    |
| 老/開放, [5                                             | 0/# <b>1</b> 5                              |              | 169150                     |                                           | <u> 22</u> /)                    |            |             |                      |
| 百/ 千川 , 13                                           | 20 CT 29                                    |              |                            |                                           |                                  |            |             |                      |
| 2.11/                                                |                                             |              |                            |                                           |                                  |            |             |                      |
| 總經費金額: 5                                             | 7,000                                       |              | 自本會                        | 申請金額:(                                    | ) (0%)                           |            |             |                      |
| 總經費金額: 5<br>自籌款金額: 0                                 | 7,000                                       |              | 自本會的                       | 申請金額:(<br>申請金額: 5                         | ) (0%)<br>57,000 (1009           | 6)         |             |                      |
| 總經費金額: 5<br>自籌款金額: 0<br>存<br>送件                      | 7,000<br>(0%)<br>列印                         |              | 自本會的                       | 申請金額:(<br>申請金額: :                         | 0 (0%)<br>57,000 (1009           | 6)         |             |                      |
| 總經費金額: 5<br>自籌款金額: 0<br>存 送件<br>1)、申請者資訊             | 7,000<br>(0%)<br><b>列印</b><br>(2)、論文資訊      | (3) · E      | 自本會<br>向其他機關<br>申請或取得其他點   | 申請金額:(<br>申請金額: :<br>單位之獎助情               | 0 (0%)<br>57,000 (1009<br>形 (4)、 | 6)<br>附件上傳 | (5)、案件處理流   | 程                    |
| 總經費金額: 5<br>自籌款金額: 0<br>存 送件<br>1)、申請者資訊<br>申請人/單位全銜 | 7,000<br>(0%)<br><b>列印</b><br>(2)、論文資訊<br>: | (3)、已<br>劉佳琦 | 自本會。<br>向其他機關。<br>申請或取得其他意 | 申請金額: (<br>申請金額: !<br><sup>21</sup> 位之獎助情 | 0 (0%)<br>57,000 (1009<br>形 (4)、 | 6)<br>附件上傳 | (5)、案件處理济   | 程                    |

(13). 列印申請單,可回到我的申請的功能頁面,找到該筆申 請單,請於管理區點選【列印申請單】,系統即會彈跳新頁面, 可供列印。

| S Raka Ar      | "獎 補                      | 助    | 系      | 統          | in.   | t<br>este          | 2 您好<br>劉佳琦<br>登出 |
|----------------|---------------------------|------|--------|------------|-------|--------------------|-------------------|
| 獎補助線上申辦        |                           |      | 191    | 11/2       |       | -77                | 87.45             |
| 我的申請           |                           |      |        |            |       |                    |                   |
| 計畫名稱:論文        | 105 • 4                   | 1.5  |        |            |       |                    |                   |
| 状態: 已上傳        | ·                         |      |        |            |       |                    |                   |
| 申請單號           | 計畫名稱                      | 計畫類型 | 申請人/單位 | 申請日期       | 核定日期  | 計畫狀態               | 管理                |
| BSAS2016060063 | 20160630-客家優良博碩士論文申請(測試2) | 單一計畫 | 劉佳琦    | 2016/06/30 |       | 已 <mark>上</mark> 傳 | 明細 撤案申請 列印<br>申請單 |
| BSAS2016070002 | 20160630-客家優良博碩士論文申請(測試1) | 單一計畫 | 劉佳琦    | 2016/07/04 |       | 已上傳                | 明細 撤案申請 列印<br>申請單 |
| BSAS2016070002 | 20100630-香承懷良證領士講又甲請(測試1) |      | 劉住珣    | 2016/07/04 | 18.77 | 日上傳                | 申請單<br>上一頁 1 7    |

| a.gov.tw/Hakkal | oonusoranismontend4 rest/ | sepono sepono ninc | -    |      | 201 |      |      | _   |     |   |   |    |  |
|-----------------|---------------------------|--------------------|------|------|-----|------|------|-----|-----|---|---|----|--|
| + *             | 1/1                       |                    | - +  | 目動稱及 | ÷   |      |      |     |     |   |   | 25 |  |
|                 | _                         | 客家委員會 年度獎          | 助客家  | 又研究優 | 良博  | 碩士   | 論文申  | 請表  |     |   | _ |    |  |
|                 | 姓 名                       | 劉佳琦                | 性別   | ☑ 男  | 口女  | ţ    | 出生日期 |     | 年 月 | B |   |    |  |
|                 | 身分證字號                     |                    | 語言   | 口客語  | 口英  | 語    | □日語  | □其他 |     |   |   |    |  |
|                 | 戶籍地址                      |                    |      | •    |     | 電話   |      |     |     |   |   |    |  |
|                 | 通訊地址                      | 台北市中正區             |      |      |     | 手機   |      |     |     |   |   |    |  |
|                 | E-mail                    |                    |      |      |     | 現職   |      |     |     |   |   |    |  |
|                 | 最高學歷<br>就讀學校              | 最高學,<br>就讀系)       | 懸所   |      |     | 修業期間 | 年月日  | 月日  | 至   | 年 |   |    |  |
|                 | 次高學歷<br>就讀學校              | 次高學,<br>就讀系)       | 歷    |      |     | 修業期間 | 年月 日 | 月日  | 至   | 年 |   |    |  |
|                 | 學術榮譽、<br>著作及曾發<br>表過之論文   |                    |      |      |     |      |      |     |     |   |   |    |  |
|                 | 論文題目                      | 20160630-客家優良博碩士論  | 文申請( | 测試1) |     | 指導   |      |     |     |   | 1 |    |  |

# 六、 如何修改計畫

- ▶ 操作步驟
  - (1). 從獎補助線上申辦 【我的申請】中,點選該筆計畫進行編 輯修改。

| COLE      | http://220.132.189.248:1000 | )/HakkaBonusGrants                                                                | Frontend/BS01                                                                                                    | 7 ይ-ሪ 🧔:                                                                                    | 220.132.189.248       | ×      | 個人專區。                                                           | 待辦事項                                                                                 | <b>ا ا ا</b> |
|-----------|-----------------------------|-----------------------------------------------------------------------------------|----------------------------------------------------------------------------------------------------|---------------------------------------------------------------------------------------------|-----------------------|--------|-----------------------------------------------------------------|--------------------------------------------------------------------------------------|--------------|
| F) 編輯(E)  | 檢視(V) 我的最愛(A) 工             | 具(T) 說明(H)                                                                        |                                                                                                    |                                                                                             |                       |        |                                                                 | 128. 94                                                                              |              |
|           |                             | Le Li Hi                                                                          | F -                                                                                                    | * 84                                                                                        | T. 4                  | * 4    |                                                                 | 您好                                                                                   |              |
|           | 各家子<br>Hakka Affairs (      |                                                                                   | ÷ 19                                                                                                    | 用り                                                                                          | 不不                    | 元 ?    | NECHK                                                           | _AD帳號 登出                                                                             |              |
|           | 獎補助線上申辦                     |                                                                                   |                                                                                                    |                                                                                             |                       |        |                                                                 |                                                                                      |              |
| 47        | → O 獎補助可申請清單                | 611222                                                                            | 100                                                                                                    | 272 C                                                                                       | 12.50                 | a felo | 1357                                                            | 1. 3.1.1.1                                                                           | 12           |
| 1.5       | O 我的申請                      | Che in                                                                            | 154X                                                                                                    | <u> 116</u> - 1                                                                             |                       |        |                                                                 |                                                                                      |              |
| delle     | āt ,                        | 105                                                                               |                                                                                                    | 年                                                                                           |                       |        |                                                                 |                                                                                      |              |
|           | 狀態: 全部                      | ✓ 查讀                                                                              |                                                                                                    |                                                                                             |                       |        |                                                                 |                                                                                      |              |
|           |                             |                                                                                   |                                                                                                    |                                                                                             |                       |        |                                                                 |                                                                                      |              |
|           | Mar S.                      | The Take                                                                          | an is                                                                                                    | in the                                                                                      | De stropp             |        |                                                                 | 1 2 2                                                                                |              |
|           | 申請單號                        | 計畫名稱                                                                              | 計畫類型                                                                                                    | 申請人/單位                                                                                      | 申請日期                  | 核定日期   | 計畫狀態                                                            | 管理                                                                                   |              |
|           | 申請單號                        | 計畫名稱<br>客語研究                                                                      | 計畫類型<br>單一計畫                                                                                                    | 申請人/單位<br>NECHK_AD帳號                                                                        | 申請日期                  | 核定日期   | 計畫狀態<br>申請中                                                     | 管理                                                                                   |              |
|           | 申請單號<br>BSAS2016050002      | 計畫名稱       客語研究       客語大賽企劃                                                      | 計畫類型       單一計畫       單一計畫                                                                                                   | 申請人/單位<br>NECHK_AD帳號<br>NECHK_AD帳號                                                          | 申請日期<br>2016/05/16    | 核定日期   | 計畫狀態<br>申請中<br>已上傳                                              | 管理<br>编辑 删除<br>明細 撤案申請                                                               |              |
|           | 申請單號<br>BSAS2016050002      | 計畫名稱       客語研究       客語大賽企劃       語文大賽                                           | 計畫類型       單一計畫       單一計畫       單一計畫       單一計畫                                                                             | 申請人/單位<br>NECHK_AD帳號<br>NECHK_AD帳號<br>NECHK_AD帳號                                            | 申請日期<br>2016/05/16    | 核定日期   | <ul> <li>計畫狀態</li> <li>申請中</li> <li>已上傳</li> <li>申請中</li> </ul> | 管理<br>/ 編輯 删除<br>明細                                                                  |              |
|           | 申請單號<br>BSAS2016050002      | 計畫名稱       客語研究       客語大賽企劃       語文大賽       客語大賽                                | 計畫類型       單一計畫       單一計畫       單一計畫       單一計畫       單一計畫       單一計畫                                                       | 申請人/單位       NECHK_AD帳號       NECHK_AD帳號       NECHK_AD帳號       NECHK_AD帳號                  | 中請日期<br>2016/05/16    | 核定日期   | 計畫狀態       申請中       已上傳       申請中       申請中                    | <b>管理</b>                                                                            |              |
|           | 中請單號<br>BSAS2016050002      | 計畫名稱           客語研究           客語大賽企劃           語文大賽           客話大賽           潮試計畫 | 計畫類型       單一計畫       單一計畫       單一計畫       單一計畫       單一計畫       單一計畫                                                       | 申請人/單位<br>NECHK_AD標號<br>NECHK_AD標號<br>NECHK_AD標號<br>NECHK_AD標號<br>NECHK_AD標號                | 中請日期<br>2016/05/16    | 核定日期   | 計畫狀態       申請中       已上傳       申請中       申請中       申請中          | 管理           編輯 删除           明細 激素申請           編輯 删除           編輯 删除           編輯 删除 |              |
| 220.132.1 | 中請單號<br>BSAS2016050002<br>  | 計畫名稿           客語研究           客語大賽企劃           語文大賽           客語大賽           測試計畫 | 計畫類型           單一計畫           單一計畫           單一計畫           單一計畫           單一計畫           單一計畫           單一計畫           單一計畫 | 申請人/單位       NECHK_AD帳號       NECHK_AD帳號       NECHK_AD帳號       NECHK_AD帳號       NECHK_AD帳號 | 申請日期       2016/05/16 | 核定日期   | 計畫狀態       申請中       已上傳       申請中       申請中       申請中          | 管理     編輯 删除       期組 激素申請     編輯 删除       編輯 删除     編輯 删除       編輯 删除     上一頁 1 下一頁 |              |

圖 20 我的申請

| 葵補助線上申辦        |        |         | and the second |            |      |      |         |
|----------------|--------|---------|----------------|------------|------|------|---------|
| 我的申請           |        |         |                |            |      |      |         |
| 計畫名稱:          | 105    | 12 4300 | <b>▼</b> 年     |            |      |      |         |
| 狀態: 全部         | ✓ (重)  |         |                |            |      |      |         |
| 申請單號           | 計畫名稱   | 計畫類型    | 申請人/單位         | 申請日期       | 核定日期 | 計畫狀態 | 管理      |
| 2              | 客語研究   | 單一計畫    | NECHK_AD帳號     |            |      | 申請中  | 編輯 删除   |
| BSAS2016050002 | 客語大賽企劃 | 單一計畫    | NECHK_AD帳號     | 2016/05/16 |      | 已上傳  | 明細 撤案申請 |
|                | 語文大賽   | 單一計畫    | NECHK_AD帳號     |            |      | 申請中  | 編輯刪除    |
|                | 客語大賽   | 單一計畫    | NECHK_AD帳號     |            |      | 申請中  | 編輯 删除   |
|                | 測試計畫   | 單一計畫    | NECHK AD帳號     |            |      | 申請中  | 編輯 删除   |

(2). 進入編輯畫面之後,修改各表格內的資料。

|                                                                                                    |                                                                                                    | 台北市                                                                                                    | →中正區                                   | ~           |
|----------------------------------------------------------------------------------------------------|----------------------------------------------------------------------------------------------------|----------------------------------------------------------------------------------------------------|----------------------------------------|-------------|
| *計畫執行期間: 2016/05/01                                                                                                    | 至 2016/05/31 🗂 *計畫執行地點                                                                                                    | 话: 台北                                                                                                    |                                        |             |
|                                                                                                    | GEN MARCHAN                                                                                                    | 100                                                                                                    |                                        |             |
| 中請者/単位: NECHK_AD帳號                                                                                                    |                                                                                                    | 77.4                                                                                                    |                                        |             |
| 總控資金額: 0                                                                                                    | 日本曾中請並額                                                                                                    | 1: 0                                                                                                    |                                        |             |
| 日壽款並領: 0                                                                                                    | 回其他機關甲萌並跟                                                                                                    | 1: 0                                                                                                    |                                        |             |
|                                                                                                    |                                                                                                    |                                                                                                    |                                        |             |
| (1)、甲請者貢訊 (2)、調义貢                                                                                                    | iii (3)、經費 (4)、附件上傳                                                                                                    | (5)、茶件處埋流程                                                                                                    |                                        |             |
| 申請人/單位全銜:                                                                                                    | NECHK_AD帳號                                                                                                    |                                                                                                    |                                        |             |
| <b>通訊</b> 博址 ·                                                                                                    | 台北市 🖌 中正區                                                                                                    | ~                                                                                                    |                                        |             |
|                                                                                                    | J                                                                                                    |                                                                                                    |                                        |             |
| 統一編號:                                                                                                    |                                                                                                    |                                                                                                    |                                        |             |
| 后鹤袖书,                                                                                                    | 〒 00 作                                                                                                    |                                                                                                    |                                        | 2           |
| (3). 點選「<br>(4). 點選「                                                                                                    | 儲存」,產生修<br>送件」,完成申                                                                                                    | 8改後的申<br>9請送件。                                                                                                    | 1請書。                                   |             |
| (3). 點選「<br>(4). 點選「<br><sup>申講年度:</sup> 105                                                                                                    | 儲存」,產生修送件」,完成申                                                                                                    | 登改後的申     司請送件。       ゴ前述       ゴ前        ゴー・                                                                                                    | 1請書。                                   |             |
| (3). 點選「<br>(4). 點選「<br><sup>申講年度: 105</sup>                                                                                                    | 儲存」,產生修送件」,完成申                                                                                                    | 冬改後的申<br>3 請送件。<br><sup>                                    </sup>                                                                                       | り請書。<br>→<br>→<br>中正區<br>→<br>→<br>中正區 |             |
| <ul> <li>(3). 點選「</li> <li>(4). 點選「</li> <li>申講年度: 105</li> <li>*計畫執行期間: 2016/05/01 </li> </ul>                                                                                                    | 儲存」,產生修送件」,完成申<br>送件」,完成申<br>文 <sup>驟(市)別/螺鎮市區別:</sup><br>至 2016/05/31 · 計畫執行地國                                                                                                    | 多改後的申<br>3 請送件。<br><sup> 益北市</sup><br><sup> 論北市</sup><br><sup> 論北市</sup>                                                                                 |                                        | <b>&gt;</b> |
| <ul> <li>(3). 點選「</li> <li>(4). 點選「</li> <li>申請年度: 105</li> <li>*計畫執行期間: 2016/05/01 副</li> <li>申請者/單位: NECHK_AD標號</li> </ul>                                                                                                    | 儲存」,產生修送件」,完成申<br>送件」,完成申<br>又<br><sup>(1)</sup><br><sup>(1)</sup> | <ul> <li>              登む市</li></ul>                                                                                                    | )請書。                                   | <b></b>     |
| <ul> <li>(3). 點選「</li> <li>(4). 點選「</li> <li>申講年度: 105</li> <li>*計畫執行期間: 2016/05/01 副</li> <li>申講者/單位: NECHK_AD應號</li> <li>總經費金額: 0</li> </ul>                                                                                                    | 儲存」,產生修送件」,完成申<br>送件」,完成申<br>文 <sup>數(市)別/%猶市區別:</sup><br>至 2016/05/31 · *計畫執行地譯                                                                                                    | <ul> <li>              登む市</li></ul>                                                                                                    |                                        | <b>&gt;</b> |
| <ul> <li>(3). 點選「</li> <li>(4). 點選「</li> <li>(4). 點選「</li> <li>申請年度: 105</li> <li>*計畫執行期間: 2016/05/01 副</li> <li>申請者/單位: NECHK_AD標號</li> <li>總證費金額: 0</li> <li>自籌款金額: 0</li> </ul>                                                                                                    | 儲存」,產生修<br>送件」,完成申<br>▼ <sup>取(市)]/%續市區別:</sup>                                                                                                    | <ul> <li>多改後的申</li> <li>請送件。</li> <li></li></ul>                                                                                                    | )請書。                                   | <b>&gt;</b> |
| <ul> <li>(3). 點選「</li> <li>(4). 點選「</li> <li>申講年度: 105</li> <li>*計畫執行期間: 2016/05/01 圖</li> <li>申講者/單位: NECHK_AD標號</li> <li>總器費金額: 0</li> <li>自藝款金額: 0</li> <li>函</li> <li>函</li> <li>四</li> <li>(24) 列印</li> </ul>                                                                                          | 儲存」,產生修送件」,完成申<br>送件」,完成申<br>文 <sup>與(市)別/爛鎮市區別:</sup><br>至 2016/05/31 • *計畫執行地碼<br>自本會申請金額<br>向耳他機關申請金額                                                                                                    | <ul> <li>参改後的申</li> <li>         請送件。     </li> <li> <sup>                         </sup></li></ul>                                                      |                                        | <b>&gt;</b> |
| <ul> <li>(3). 點選「</li> <li>(4). 點選「</li> <li>(4). 點選「</li> </ul> 申請年度: 105 *計畫執行期間: 2016/05/01 □ 申請者/單位: NECHK_AD應號 /// // // // // // // // // // // // //                                                                                                    | 儲存」,產生修送件」,完成年<br>送件」,完成年<br>▼ <sup>(1)</sup> <sup>(1)</sup> <sup>(1)</sup> <sup>(1)</sup> <sup>(1)</sup> <sup>(1)</sup> <sup>(1)</sup> <sup>(1)</sup>                                                                                                    | <ul> <li>多改後的申</li> <li>請送件。</li> <li></li></ul>                                                                                                    | 1請書。                                   | <b>&gt;</b> |
| <ul> <li>(3). 點選「</li> <li>(4). 點選「</li> <li>(4). 點選「</li> <li>申請年度: 105</li> <li>*計畫執行期間: 2016/05/01 □</li> <li>申請者/單位: NECHK_AD標號</li> <li>總經費金額: 0</li> <li>自籌款金額: 0</li> <li>百籌款金額: 0</li> <li>(1)、申請者資訊 (2)、論文習</li> <li>申請人/單位全衡:</li> </ul>                                                          | 儲存」,產生修送件」,完成申<br>送件」,完成申 ▼ <sup>取(市)別/%鎮市區別: ▼ 2016/05/31 ■ *計畫執行地畫 自本會申請金額 向其他機關申請金額 銀 (3)、經費 (4)、附件上傳 NECHK_AD帳號</sup>                                                                                                    | <ul> <li>              後改後的申</li></ul>                                                                                                    |                                        | ×<br>×      |
| <ul> <li>(3). 點選「</li> <li>(4). 點選「</li> <li>(4). 點選「</li> <li>申請4度: 105</li> <li>*計畫執行期間: 2016/05/01 副</li> <li>申請者/單位: NECHK_AD碼號</li> <li>總經費金額: 0</li> <li>自禁款金額: 0</li> <li>國子 送件 列印</li> <li>(1)、申請者資訊 (2)、論文質</li> <li>申請人/單位全物:</li> </ul>                                                          | 儲存」,產生修送件」,完成年<br>送件」,完成年<br>▼ <sup>(市)別/爆鎮市區別:</sup> ▼ 2016/05/31 ■ *計畫執行地劃 ▲ (3)、經費 (4)、附件上傳 NECHK_AD帳號 △中正區                                                                                                    | <ul> <li>参改後的申</li> <li>請送件。</li> <li></li></ul>                                                                                                    | 1請書。                                   | <b>&gt;</b> |
| <ul> <li>(3). 點選「</li> <li>(4). 點選「</li> <li>(4). 點選「</li> <li>申講年度: 105</li> <li>*計畫執行期間: 2016/05/01 副</li> <li>申講者/單位: NECHK_AD標號</li> <li>總經費金額: 0</li> <li>自籌款金額: 0</li> <li>(1)、申請者資訊 (2)、論文資</li> <li>申請人/單位全銜:</li> <li>通訊地址:</li> </ul>                                                             | 儲存」,產生修送件」,完成年<br>送件」,完成年<br>,完成年<br>,完成年<br>,<br>,<br>,<br>,<br>,<br>,<br>,<br>,<br>,<br>,<br>,<br>,<br>,<br>,<br>,<br>,<br>,<br>,<br>,                                                                                                    | <ul> <li>参改後的申</li> <li>         請送件。     </li> <li> <sup> </sup></li></ul>                                                                              |                                        | ×<br>×      |
| <ul> <li>(3). 點選「</li> <li>(4). 點選「</li> <li>(4). 點選「</li> <li>申請4度: 105</li> <li>*計畫執行期間: 2016/05/01 副</li> <li>申請者/單位: NECHK_AD標號</li> <li>總證費金額: 0</li> <li>自醫款金額: 0</li> <li>國務</li> <li>送件</li> <li>列印</li> <li>(1)、申請者資訊</li> <li>(2)、論文額</li> <li>申請人/單位全物:</li> <li>通訊地址:</li> <li>統一編號:</li> </ul> | 儲存」,產生修送件」,完成申<br>送件」,完成申<br>率 定016/05/31 □ *計畫執行地器<br>自本會申請金額<br>向其他機關申請金額 (4)、附件上傳 NECHK_AD帳號 △ 中正區                                                                                                    | <ul> <li>              čo 後 的 申             i 請 送 件。          </li> <li> <u>             á: 0             í: 0             í: 0           </u></li></ul> |                                        | <b>&gt;</b> |

# 七、 如何删除計畫

▶ 操作步驟

(1). 從獎補助線上申辦 我的申請中,點選該筆計畫進行刪除。

|                        |                                                                    | 栗剂                                                                                           | 甫 助                                                                                         | 系糸                    | 充 🤇  |                                                                  | 您好<br>                                                                           |  |
|------------------------|--------------------------------------------------------------------|----------------------------------------------------------------------------------------------|---------------------------------------------------------------------------------------------|-----------------------|------|------------------------------------------------------------------|----------------------------------------------------------------------------------|--|
| 獎補助線上申辦                |                                                                    |                                                                                              |                                                                                             |                       |      |                                                                  |                                                                                  |  |
| O 獎補助可申請清單<br>我        | 1 6/1 <i>1/2</i> /2                                                |                                                                                              |                                                                                             |                       |      |                                                                  |                                                                                  |  |
| O 我的申請                 | 105                                                                | 1944                                                                                         |                                                                                             |                       |      |                                                                  |                                                                                  |  |
|                        |                                                                    | 1-14-                                                                                        | <u> 1</u> 1/2                                                                               |                       |      |                                                                  |                                                                                  |  |
| 狀態: 全部                 |                                                                    | IJ                                                                                           |                                                                                             |                       |      |                                                                  |                                                                                  |  |
|                        |                                                                    |                                                                                              |                                                                                             |                       |      |                                                                  |                                                                                  |  |
| 申請單號                   | 計畫名稱                                                               | 計畫類型                                                                                         | 申請人/單位                                                                                      | 申請日期                  | 核定日期 | 計畫狀態                                                             | 管理                                                                               |  |
| 申請單號                   | 計畫名稱<br>客語研究                                                       | 計畫類型                                                                                         | 申請人/單位<br>NECHK_AD帳號                                                                        | 申請日期                  | 核定日期 | 計畫狀態<br>申請中                                                      | 管理 編輯 删除                                                                         |  |
| 中請單號<br>BSAS2016050002 | <b>計畫名稱</b><br>客語研究<br>客語大賽企劃                                      | 計畫類型       單一計畫       單一計畫                                                                   | 申請人/單位<br>NECHK_AD帳號<br>NECHK_AD帳號                                                          | 申請日期<br>2016/05/16    | 核定日期 | 計畫狀態<br>申請中<br>已上傳                                               | <ul> <li>管理</li> <li>編輯 翻除</li> <li>明細 뀇条甲請</li> </ul>                           |  |
| 中請單號<br>BSAS2016050002 | 計畫名稱       客語研究       客語大賽企劃       語文大賽                            | 計畫類型       單一計畫       單一計畫       單一計畫                                                        | 申請人/單位<br>NECHK_AD帳號<br>NECHK_AD帳號<br>NECHK_AD帳號                                            | 申請日期<br>2016/05/16    | 核定日期 | 計畫狀態<br>申請中<br>已上傳<br>申請中                                        | 管理                                                                               |  |
| 中請單號<br>BSAS2016050002 | 計畫名稱           客語研究           客語大賽企劃           語文大賽           客語大賽 | 計畫類型       單一計畫       單一計畫       單一計畫       單一計畫       單一計畫                                  | 申請人/單位       NECHK_AD帳號       NECHK_AD帳號       NECHK_AD帳號       NECHK_AD帳號                  | 申請日期       2016/05/16 | 核定日期 | 計畫狀態       申請中       已上傳       申請中       申請中                     | 管理           攝輯 删除           明細 版条申請           編輯 删除           編輯 删除             |  |
| 中計單號<br>BSAS2016050002 | 計畫名稱<br>客語研究<br>客語大賽企劃<br>語文大賽<br>客語大賽<br>期試計畫                     | 計畫類型       單一計畫       單一計畫       單一計畫       單一計畫       單一計畫       單一計畫       單一計畫       單一計畫 | 申請人/單位       NECHK_AD帳號       NECHK_AD帳號       NECHK_AD帳號       NECHK_AD帳號       NECHK_AD帳號 | 中請日期<br>2016/05/16    | 核定日期 | 計畫狀態       申請中       已上傳       申請中       申請中       申請中       申請中 | 合理           編輯删除           明細 版案申請           編輯删除           編輯删除           編輯删除 |  |

圖 24 刪除計畫

(2).

點選該筆計畫進行刪除。

|     | 檢視(V) 我的最愛(A) 工                         | 具(T) 說明(H)                                                                   |                                                                      |                                                                                                    |                  |       |                                                    |                     |  |
|-----|-----------------------------------------|------------------------------------------------------------------------------|----------------------------------------------------------------------|----------------------------------------------------------------------------------------------------|------------------|-------|----------------------------------------------------|---------------------|--|
|     | Sector 1                                | <b>.</b>                                                                     | -                                                                    |                                                                                                    | - 1              |       |                                                    | (R) IF              |  |
|     | 客家委<br>Hakka Affeirs                    | at ' J                                                                       | やっ                                                                   | <b>涌</b> 切                                                                                                    | 糸                | え 🕴   | NECHK                                              | (AD帳號 登出            |  |
|     | 築補助線上申辦                                 | and the second                                                               | -                                                                    |                                                                                                    |                  |       |                                                    | a and the star      |  |
| 1.1 | 1999 - P. S. S. S. S. S. S. S.          | 6.71197.9                                                                    | 12.53                                                                | 1.5.19                                                                                                    | 12.8             | 11/20 | (ger)                                              | 1.6 3.1.3.3         |  |
|     | 我的申請                                    |                                                                              | 1                                                                    | 经百印启                                                                                                    | X                | 1     |                                                    |                     |  |
|     | 計畫名稱:                                   | 105                                                                          |                                                                      | and and all frees                                                                                             |                  |       |                                                    |                     |  |
|     | 2 11° - 11                              |                                                                              | 100 Carl                                                             |                                                                                                    |                  |       |                                                    |                     |  |
|     | 狀態: 全部                                  | ✓ 査論                                                                         | 9                                                                    | @ 確定要刪除?                                                                                                    |                  | L     |                                                    |                     |  |
|     | 狀態: <u>全部</u>                           |                                                                              |                                                                      | 確定要删除?                                                                                                    |                  |       | 192                                                |                     |  |
|     | 狀態: <u>全部</u><br>申請單號                   | ✓ 查請<br>計畫名稱                                                                 | 自己的法律                                                                | 確定要删除?                                                                                                    | 雨光               | 核定日期  | 計畫狀態                                               | 管理                  |  |
|     | 狀態: <u>全部</u><br>申請單號                   | ✓ 查請<br>計畫名稱<br>客語研究                                                         | 向<br>計畫類:<br>單一計                                                     | 確定要刪除?           確定                                                                                           | 取消               | 核定日期  | 計畫狀態 申請中                                           | 管理                  |  |
|     | 狀態: 全部<br>申請單號<br>BSAS2016050002        | <ul> <li>✓ 查請</li> <li>計畫名稱</li> <li>客詰研究</li> <li>客語大賽企劃</li> </ul>         | <b>向</b><br>計畫類<br>單一計<br>單一計書                                       | 確定要刪除?           確定           NECHK_AD帳號                                                                      | 取调 2016/05/16    | 核定日期  | <ul> <li>計畫狀態</li> <li>申請中</li> <li>己上傳</li> </ul> | <ul> <li></li></ul> |  |
|     | 狀態: <u>全部</u><br>申請單號<br>BSAS2016050002 | 計畫名稱           計畫名稱           客語研究           客語大寶企劃           語文大賽           | 9<br>計畫類:<br>單一計<br>單一計<br>3<br>單一計書                                 | 確定要删除?           確定                                                                                           | 取消<br>2016/05/16 | 核定日期  | 計畫狀態       申請中       已上傳       申請中                 | <b> </b>            |  |
|     | 狀態: 全部<br>申請單號<br>BSAS2016050002        | 查該           計畫名稱         客語研究            客語大賽企劃           語文大賽         客語大賽 | 9<br>計畫類<br>單一計<br>單一計<br>日<br>單一計<br>計<br>日<br>單一計<br>計<br>日<br>單一計 | 確定要删除?           確定                 NECHK_AD帳號           NECHK_AD帳號           NECHK_AD帳號           NECHK_AD帳號 | 取j<br>2016/05/16 | 核定日期  | 計畫狀態       申請中       已上傳       申請中                 | 答理                  |  |

圖 25 刪除畫面

# 八、 關於我的申請

- ▶ 操作步驟
  - (1). 從獎補助線上申辦 我的申請中,執行各種作業,管理功能區則會依不同之計畫狀態顯示可進行之功能。

當計畫狀態=申請中,可執行編輯、刪除,前章節已經介紹。當 計畫狀態=已上傳,可瀏覽明細以及進行撤案申請。

|           | http://220.132.189.248:1000                 | )/HakkaBonusGrants                                                                                         | Frontend/BS0                                                                                                    | Q-0 @:                                                                                                    | 220.132.189.248                  | ×Ĩ       | 個人專區 -                                                          | 待辦事項                                                                                                    |  |
|-----------|---------------------------------------------|----------------------------------------------------------------------------------------------------|----------------------------------------------------------------------------------------------------|----------------------------------------------------------------------------------------------------|----------------------------------|----------|-----------------------------------------------------------------|----------------------------------------------------------------------------------------------------|--|
| (F) 編輯(E  | E) 檢視(V) 我的最愛(A) 工!                         | 具(T) 說明(H)                                                                                                 |                                                                                                    |                                                                                                    |                                  |          |                                                                 | 15 MIT X                                                                                                    |  |
|           | Contraction of the second                   | £                                                                                                    |                                                                                                    |                                                                                                    |                                  |          |                                                                 | 14                                                                                                    |  |
|           | 客家奏!                                        | · · · · · · · · · · · · · · · · · · ·                                                                      | 玉衣                                                                                                    | <b>当</b> 助                                                                                                   | 系统                               | 东 📢      |                                                                 | 松好<br>AD帳號 登出                                                                                                    |  |
|           |                                             | Jacobs .                                                                                                   | · 17                                                                                                    |                                                                                                    |                                  |          | t muto                                                          | a the set                                                                                                    |  |
|           | 獎補助線上申辦                                     |                                                                                                    |                                                                                                    |                                                                                                    |                                  |          |                                                                 |                                                                                                    |  |
|           | → O 獎補助可申請清單                                | 61142                                                                                                    |                                                                                                    |                                                                                                    |                                  |          |                                                                 |                                                                                                    |  |
|           | 0 我的申請                                      | CHE See                                                                                                    |                                                                                                    |                                                                                                    |                                  |          |                                                                 |                                                                                                    |  |
|           | の我的中朝                                       | 105                                                                                                    |                                                                                                    | ❤年                                                                                                    |                                  |          |                                                                 |                                                                                                    |  |
|           | 明然, 入前                                      |                                                                                                    | a site                                                                                                    |                                                                                                    |                                  |          |                                                                 |                                                                                                    |  |
|           | 7人怨 . 王司?                                   |                                                                                                    |                                                                                                    |                                                                                                    |                                  |          |                                                                 |                                                                                                    |  |
|           | 「八型・「主司」                                    |                                                                                                    |                                                                                                    |                                                                                                    |                                  |          | 100                                                             |                                                                                                    |  |
|           | 中請單號                                        | 計畫名稱                                                                                                    | 計畫類型                                                                                                    | 申請人/單位                                                                                                    | 申請日期                             | 核定日期     | 計畫狀態                                                            | 管理                                                                                                    |  |
|           | 中請單號                                        | 計畫名稱                                                                                                    | 計畫類型單一計畫                                                                                                    | 申請人/單位<br>NECHK_AD帳號                                                                                         | 申請日期                             | 核定日期     | 計畫狀態 申請中                                                        | <ul> <li>管理</li> <li>編輯 删除</li> </ul>                                                                                                |  |
|           | ₩盤· <u></u><br>申請單號<br>BSAS2016050002       | 計畫名稱           音語研究           客語研究                                                                         | 計畫類型       單一計畫       單一計畫                                                                                                    | 申請人/單位<br>NECHK_AD帳號<br>NECHK_AD帳號                                                                           | 申請日期<br>2016/05/16               | 核定日期     | <ul> <li>計畫狀態</li> <li>申請中</li> <li>已上傳</li> </ul>              | 管理       編輯 删除       明細 撤案申請                                                                                                    |  |
|           | 小葱: <u>  土部</u><br>中請單號<br>BSAS2016050002   | 計畫名稱           客語研究           客語大賽企劃           語文大賽                                                        | 計畫類型       單一計畫       單一計畫       單一計畫       單一計畫                                                                                                    | 申請人/單位<br>NECHK_AD帳號<br>NECHK_AD帳號<br>NECHK_AD帳號                                                             | 申請日期       2016/05/16            | 核定日期     | <ul> <li>計畫狀態</li> <li>申請中</li> <li>已上傳</li> <li>申請中</li> </ul> | 管理           編輯 删除           明細 撤案申請           編輯 删除                                                                                 |  |
|           | ₩種: <u>主部</u><br>申請單號<br>BSAS2016050002     | <ul> <li></li> <li>計畫名稱</li> <li>答語研究</li> <li>答語大賽企劃</li> <li>語文大賽</li> <li>客語大賽</li> </ul>               | 計畫類型       第一計畫       第一計畫       第一計畫       第一計畫       第一計畫       第一計畫                                                                                     | 申請人/單位<br>NECHK_AD帳號<br>NECHK_AD帳號<br>NECHK_AD帳號<br>NECHK_AD帳號                                               | 申請日期       2016/05/16            | 核定日期     | 計畫狀態       申請中       已上傳       申請中       申請中                    | 管理                                                                                                    |  |
|           | ₩盤· <u></u><br>申請單號<br>BSAS2016050002       | <ul> <li></li> <li>計畫名稱</li> <li>客語研究</li> <li>客語大寶企劃</li> <li>語文大賽</li> <li>客語大賽</li> <li>潮試計畫</li> </ul> | 計畫類型       單一計畫       單一計畫       單一計畫       單一計畫       單一計畫       單一計畫       單一計畫                                                                          | 中請人/單位<br>NECHK_AD帳號<br>NECHK_AD帳號<br>NECHK_AD帳號<br>NECHK_AD帳號<br>NECHK_AD帳號                                 | 中請日期<br>2016/05/16<br>2016       | 核定日期     | 計畫狀態       申請中       已上傳       申請中       申請中       申請中          | 管理                                                                                                    |  |
|           | #A盤 · <u>  主部</u><br>申請單號<br>BSAS2016050002 | 計畫名稱            客語研究            富立大赛            客話大赛            潮減計畫                                       | 計畫類型           單一計畫           單一計畫           單一計畫           單一計畫           單一計畫           單一計畫           單一計畫           單一計畫           單一計畫           單一計畫 | 中請人/單位<br>NECHK_AD帳號<br>NECHK_AD帳號<br>NECHK_AD帳號<br>NECHK_AD帳號<br>NECHK_AD帳號                                 | 中請日期<br>2016/05/16<br>2016/05/16 | 核定日期     | 計畫狀態       申請中       已上傳       申請中       申請中       申請中          | 管理                                                                                                    |  |
| (220.132. | #A盤 · [主部<br>申請單號<br>BSAS2016050002         | 計畫名稱           各語研究           客語研究           富文大賽           客語大賽           潮試計畫                            | 計畫類型       單一計畫       單一計畫       單一計畫       單一計畫       單一計畫       單一計畫       單一計畫       單一計畫       單一計畫                                                    | 申請人/單位       NECHK_AD株號       NECHK_AD株號       NECHK_AD株號       NECHK_AD株號       NECHK_AD株號       NECHK_AD株號 | 中請日期<br>2016/05/16<br>2016/05/16 | 核定日期<br> | 計畫狀態       申請中       こ上傳       申請中       申請中       申請中          | 管理           纖報 删除           明細 股茶申請           纖輯 删除           纖輯 删除           纖輯 删除           纖輯 删除           纖輯 删除           纖輯 删除 |  |

#### 圖 26 我的申請

(2). 從獎補助線上申辦 我的申請中,針對以上傳計畫執行瀏覽明細。

|            | http://220.132.189.248:1000                                                                                                    | )/HakkaBonusGrants                                                                | Frontend/BS0                                                                                                  | 7 ይ-ሪ 🌔                                                                                                    | 220.132.189.248       | ×    | 個人專區一                                                            | 待辦事項                                                                                 | សំជ |
|------------|----------------------------------------------------------------------------------------------------|-----------------------------------------------------------------------------------|----------------------------------------------------------------------------------------------------|----------------------------------------------------------------------------------------------------|-----------------------|------|------------------------------------------------------------------|--------------------------------------------------------------------------------------|-----|
| F) 編輯(E    | <ul> <li>ご) 恒視(V) 技印原愛(A) 上</li> <li>①</li> <li>○</li> <li>○<th></th><th>栗 初</th><th>甫 助</th><th>系糸</th><th>充 🤇</th><th><b>Р</b>, NECHK</th><th>您好<br/>_AD帳號 登出</th><th>8</th></li></ul> |                                                                                   | 栗 初                                                                                                    | 甫 助                                                                                                    | 系糸                    | 充 🤇  | <b>Р</b> , NECHK                                                 | 您好<br>_AD帳號 登出                                                                       | 8   |
| 222        | 獎補助線上申辦                                                                                                    |                                                                                   |                                                                                                    |                                                                                                    |                       |      |                                                                  |                                                                                      |     |
|            | ○獎補助可申請清單<br>我                                                                                                    |                                                                                   |                                                                                                    |                                                                                                    |                       |      |                                                                  |                                                                                      |     |
|            | O 我的申請<br>計                                                                                                    | 105                                                                               | 11 432                                                                                                    | <b>√</b> 年                                                                                                   |                       |      |                                                                  |                                                                                      |     |
|            | 中部, 合如                                                                                                    |                                                                                   |                                                                                                    | <u>. 67.</u>                                                                                                 |                       |      |                                                                  |                                                                                      |     |
|            | れた 28 ・ 上市 2                                                                                                    |                                                                                   |                                                                                                    |                                                                                                    |                       |      |                                                                  |                                                                                      |     |
|            |                                                                                                    |                                                                                   |                                                                                                    |                                                                                                    |                       |      |                                                                  |                                                                                      |     |
|            | 申請單號                                                                                                    | 計畫名稱                                                                              | 計畫類型                                                                                                    | 申請人/單位                                                                                                    | 申請日期                  | 核定日期 | 計畫狀態                                                             | 管理                                                                                   |     |
|            | 申請單號                                                                                                    | 計畫名稱                                                                              | 計畫類型<br>單一計畫                                                                                                  | 申請人/單位<br>NECHK_AD帳號                                                                                         | 申請日期                  | 核定日期 | 計畫狀態 申請中                                                         | 管理<br>編輯圖除                                                                           |     |
|            | 申請單號<br>BSAS2016050002                                                                                                    | 計畫名稱<br>客語研究<br>客語大賽企劃                                                            | 計畫類型<br>單一計畫<br>單一計畫                                                                                          | 申請人/單位<br>NECHK_AD帳號<br>NECHK_AD帳號                                                                           | 申請日期<br>2016/05/16    | 核定日期 | 計畫狀態<br>申請中<br>已上傳                                               | 管理<br>編輯 删除<br>明細 撤案申請                                                               |     |
|            | 中請單號<br>BSAS2016050002                                                                                                    | 計畫名稱       客語研究       客語大賽企劃       語文大賽                                           | 計畫類型       單一計畫       單一計畫       單一計畫       單一計畫                                                              | 申請人/單位<br>NECHK_AD帳號<br>NECHK_AD帳號<br>NECHK_AD帳號                                                             | 申請日期<br>2016/05/16    | 核定日期 | 計畫狀態<br>申請中<br>已上傳<br>申請中                                        | 管理<br>編輯 劃除<br>明細 撤案申請<br>編輯 删除                                                      |     |
|            | 中請單號<br>BSAS2016050002                                                                                                    | 計畫名稱       客語研究       客語大賽企劃       語文大賽       客話大賽                                | 計畫類型       單一計畫       單一計畫       單一計畫       單一計畫       單一計畫       單一計畫                                        | 中請人/單位<br>NECHK_AD帳號<br>NECHK_AD帳號<br>NECHK_AD帳號<br>NECHK_AD帳號                                               | 中請日期<br>2016/05/16    | 核定日期 | 計畫狀態         申請中         已上傳         申請中         申請中         申請中 | 管理                                                                                   |     |
|            | 申請單號<br>BSAS2016050002                                                                                                    | 計畫名稱           客語研究           客語大賽企劃           語文大赛           客話大賽           潮試計畫 | 計畫類型       單一計畫       單一計畫       單一計畫       單一計畫       單一計畫       單一計畫       單一計畫       單一計畫                  | 申請人/單位<br>NECHK_AD概號<br>NECHK_AD概號<br>NECHK_AD概號<br>NECHK_AD概號<br>NECHK_AD概號                                 | 中請日期<br>2016/05/16    | 核定日期 | 計畫狀態       申請中       已上傳       申請中       申請中       申請中           | 答理           無報 删除           明細 璇案中請           編輯 删除           編輯 删除           編輯 删除 |     |
| (220.132.) | 申請單號           BSAS2016050002                                                                                                    | 計畫名稱           客語研究           客語大賽企劃           語文大賽           客話大賽           潮試計畫 | 計畫類型           單一計畫           單一計畫           單一計畫           單一計畫           單一計畫           單一計畫           單一計畫 | 申請人/單位       NECHK_AD標號       NECHK_AD標號       NECHK_AD標號       NECHK_AD標號       NECHK_AD標號       NECHK_AD標號 | 申請日期       2016/05/16 | 核定日期 | 計畫狀態         申請中         已上傳         申請中         申請中         申請中 | 答理       編輯 删除       明細 璇家申請       編輯 删除       編輯 删除       編輯 删除       上一頁 1 下一頁     |     |

圖 27 明細瀏覽

(3). 從獎補助線上申辦 我的申請中,針對以上傳計畫,填 寫 撤案理由,執行撤案申請,當按下【申請】時,才會將此 申請 送至客委會,進行撤案審查。

| 申請單號: BSAS2016050002        | 申請者:NECHK_AD帳號 |  |  |
|-----------------------------|----------------|--|--|
| 計畫名稱: 客語大賽企劃                | 聯絡人:           |  |  |
| 計畫年度: 105                   | 向本會申請金額:0      |  |  |
| 計畫類別: 單一計畫                  | 向其他機關申請金額:0    |  |  |
| 計畫期間: 2016/05/01~2016/05/31 | 自籌款金額:0        |  |  |
| 撤銷申請                        |                |  |  |
| 撤銷申請<br>* <sup>鐵</sup> 案理由: |                |  |  |

## 九、 如何進行撤案申請

- ▶ 操作步驟
  - (1). 從獎補助線上申辦 我的申請中,執行各種作業,管理功能區則會依不同之計畫狀態顯示可進行之功能。

當計畫狀態=執行中,可執行明細、撤案申請、變更申請、 核銷申請、執行進度自評,點下右側的「撤案申請」連結,進 入「撤案申請」頁面。

| 客家<br>Hakka Affa | 题 學 補                                 | 助    | 了系     | 、約         | E in       | 1    | 》<br>國立交通大學                          |
|------------------|---------------------------------------|------|--------|------------|------------|------|--------------------------------------|
| 獎補助線上申辦          | 廣播節目                                  |      |        |            |            | el   | 皇山                                   |
| 我的申請             |                                       |      |        |            |            |      |                                      |
| 計畫名稱:學術文化》       | 1111111111111111111111111111111111111 | 105  | 2:24   | <b>•</b> 年 |            |      |                                      |
| 狀 態: 執行中         | ▼査詢                                   |      |        |            |            |      |                                      |
| 申請單號             | 計畫名稱                                  | 計畫類型 | 申請人/單位 | 申請日期       | 核定日期       | 計畫狀態 | 管理                                   |
| BSAM2016050001   | 20160407-學術文化活動(母計畫)測試1               | 母計畫  | 台北市政府  | 2016/05/02 | 2016/11/28 | 審核通過 | 明細 撤案申請 執行<br>進度 變更申請 核銷<br>申請 子計畫清單 |
| BSAS2016040002   | 20160406-各家學術文化活動(測試1)                | 單一計畫 | 劉佳琦    | 2016/04/06 | 2016/05/02 | 審核通過 | 明細 撤案申請 變更<br>申請 核鎬申請 執行<br>維度白評     |

圖 29 我的申請

(2). 在我的申請頁面,填寫撤案理由,填寫完畢點下「申請」按 鈕,送出申請書,即完成撤案申請。

| 獎補助線上<br>我的申請-撤案 | 中難   廣播節目<br>申請          | 14 - 11 - 11 - 11 - 11 - 11 - 11 - 11 - |  |  |  |  |
|------------------|--------------------------|-----------------------------------------|--|--|--|--|
| 申請單號: BS         | GAS2016040002            | 申請者:劉佳琦                                 |  |  |  |  |
| 計畫名稱: 20         | 0160406-各家學術文化活動(測試1)    | 聯結人:劉佳琦                                 |  |  |  |  |
| 計畫年度: 10         | 95                       | 向本會申請金額:0                               |  |  |  |  |
| 計畫類別:單           | 一計畫                      | 向其他機關申請金額:0                             |  |  |  |  |
| 計畫期間:20          | 016/05/06~2016/07/29     | 自籌款金額:0                                 |  |  |  |  |
| 申請日期:20          | 016/4/6                  | 總經費:0                                   |  |  |  |  |
| <b>敵鋿申</b> 請     | 本人 與寶方. 勞寶爭議案,經覽方協商,已達成胡 | 8議,擬請貴府同意撤業。                            |  |  |  |  |
| 撤案理由:            |                          |                                         |  |  |  |  |

(3). 回到我的申請頁面,即可馬上查到該案的狀態,已經變更為 申 請中。

| 獎補助          | 線上中辦   廣播節目           |        |        |      |      |      | TEIN            |
|--------------|-----------------------|--------|--------|------|------|------|-----------------|
| 的申請          |                       | 5.94 C | 11     | 11.3 |      | 1.0  | Address 3       |
| <b>畫</b> 名稱: | 學術文化活動                | 211.   | 105    | • 3  |      |      |                 |
| 醌:           | 申請中 • 查詢              |        |        |      |      |      |                 |
| 請單號          | 計畫名稱                  | 計畫類型   | 申請人/單位 | 申請日期 | 核定日期 | 計畫狀態 | 管理              |
|              | 20160512-學術文化活動-測試(1) | 單一計畫   | 劉佳琦    |      |      | 申請中  | 編輯 删除 列印申請<br>單 |
|              |                       |        |        |      |      |      | F               |

圖 31 我的申請-狀態已經變更為申請中

#### 十、 如何進行核銷申請

- ▶ 操作步驟
  - (1). 從獎補助線上申辦 我的申請中,執行各種作業,管理功能區則會依不同之計畫狀態顯示可進行之功能。

當計畫狀態=執行中,可執行明細、撤案申請、執行進度、 變更申請、核銷申請、子計畫清單,點下右側的「核銷申請」 連 結,進入「計畫核銷申請」頁面。

| 6           | 频 補                         | 助    | 了系     | て紹            | ₹ <sup>1</sup> | C        | 您好<br>國立交通大學<br>夏出                   |
|-------------|-----------------------------|------|--------|---------------|----------------|----------|--------------------------------------|
| 獎補助線上       | 申辦 │ 廣播節目                   |      |        |               |                | , and a  |                                      |
| 我的申請        |                             |      |        |               |                |          |                                      |
| 計畫名稱:學術     | 文化活動                        | 105  |        | • <b>•</b> ]年 |                |          |                                      |
| 状 雕:[歅?     | 5中 · 查詢                     |      |        |               |                |          |                                      |
| 申請單號        | 計畫名稱                        | 計畫類型 | 申請人/單位 | 申請日期          | 核定日期           | 計畫狀態     | 管理                                   |
| BSAM201605( | 20160407-學術文化活動(母計畫)測試<br>1 | 母計畫  | 台北市政府  | 2016/05/02    | 2016/11/28     | 審核通<br>過 | 明細 撤案申請 執行<br>進度 變更申請 核銷<br>申請 子計畫清單 |
|             |                             |      |        |               |                |          | 上一頁 1 下一頁                            |

圖 32 我的申請

| (2 | 2). | 在計畫核銷申請頁面,單位資訊的頁籤,點下新增按鈕,填 寫 |
|----|-----|------------------------------|
|    |     | 單位資訊,點下儲存,即會返回計畫核銷申請頁面,並在 畫面 |
|    |     | 上看到已填寫的單位資訊。                 |

| 計畫核銷     |              |                 |        |                   |   |
|----------|--------------|-----------------|--------|-------------------|---|
| 核銷類別:    | 核銷結案         | •               |        |                   |   |
| 辦理單位名稱:  | 台北市政府        |                 | 活動總經費: | 0<br>(請填寫活動實際總支出) |   |
| 計畫名稱:    | 20160407-學術文 | 化活動(母計畫)測試1     | 自籌款:   | 0                 |   |
| 客委會補助金額: | þ            |                 | 函文資訊:  |                   |   |
| 暫存 申請    | 返回           |                 |        |                   |   |
| (1)、單位資訊 | (2)、附件上傅     | (3)、活動總經費及補助之支出 | 出明細表   | - 49 A. C. S.     | 1 |

#### 圖 33 計畫核銷申請頁面

| 獎補助線上申辦     | 廣播節目 |  |  |  |
|-------------|------|--|--|--|
| 十畫核銷申請      |      |  |  |  |
| 其他單位名<br>稱: |      |  |  |  |
| *補助金額:      |      |  |  |  |
| 儲存取消        |      |  |  |  |

| 獎補助線上申辦             | 廣播節目                        |                      |               |                    |
|---------------------|-----------------------------|----------------------|---------------|--------------------|
| 十畫核鑽申請              |                             |                      |               |                    |
| 十畫核銷                |                             |                      |               |                    |
| 亥銷類別:               | 核銷結案                        | •                    |               |                    |
| 辦理單位名稱:             | 台北市政府                       |                      | 活動總經費:        | 0<br>(請填寫活動實際總支出)  |
| 計畫名稱:               | 20160407-學術文化活動(母計畫)測試1     |                      |               | 0                  |
| 客委會補助金額:            | 0                           |                      | 函文資訊:         |                    |
| 暫存 申請               | 返回                          |                      |               | E MELSIN           |
| (1)、單位資訊            | (2)、附件上傅                    | (3) · 活動總經費及補助之素     | <b>友出明細表</b>  | Ser Pro Sto        |
| 單位資訊 新增<br>補助者,應列明者 | )<br>(請謄寫公家單位<br>6機關補助項目及金額 | 補助名稱與金額,私人機構補<br>19) | 金額不需填寫並請自動列為: | 本身之自籌款:如接受二個以上政府機關 |
| 其他單位名稱              |                             |                      | 補助金額          | 管理                 |
| ***                 |                             |                      | 500           | AC 42 BURA         |

圖 35 已填寫單位資訊

(3). 在計畫核銷申請頁面,附件上傳的頁籤,可以選擇直接把要上傳的檔案,拖曳到畫面中「在這裡拖放文件」的區塊,或點下畫面中瀏覽按鍵,選取要上傳的檔案,上傳的檔案,隨 即顯示於畫面。

| 獎補助線上申辦                     | 廣播節目         | a de la companya |                |                   |
|-----------------------------|--------------|------------------|----------------|-------------------|
| 畫核銷申請                       |              |                  |                |                   |
| 畫核銷                         |              |                  |                |                   |
| 《銷類別:                       | 核銷結案         |                  |                |                   |
| 『理單位名稱:                     | 台北市政府        |                  | 活動總經費:         | 0<br>(請填寫活動實際總支出) |
| · 畫名稱:                      | 20160407-學術文 | 化活動(母計畫)測試1      | 自籌款:           | 0]                |
| 委會補助金額:                     | 0            |                  | 函文資訊:          |                   |
| 暫存 申請                       | 返回           |                  |                |                   |
| (1)、單位資訊                    | (2)、附件上傅     | (3)、活動總經費及補助之支   | 出明細表           | - 19 Mar 194      |
| 148 751 449 401 400 751 501 |              |                  |                |                   |
| 備助業計畫-附件]<br>項 <b>久</b>     | 核銷文件         | 類別               | 說明             | 是否必缚              |
| 附件上傳:                       |              | 在這裡拖放文件          |                |                   |
|                             |              |                  | lakiron 1. Atr |                   |

圖 36 附件上傳

|                        | <u>***</u> `` 了                                                                                                    | 萨 補 助          | 糸糸     | 允 れい 型 国立交通大学 登出  |
|------------------------|----------------------------------------------------------------------------------------------------|----------------|--------|-------------------|
| 獎補助線上申辦                | 廣播節目                                                                                                    |                |        |                   |
| 十畫核銷申請                 |                                                                                                    |                |        |                   |
| 十畫核銷                   |                                                                                                    |                |        |                   |
| 亥銷類別:                  | 核銷結案                                                                                                    | •              |        |                   |
| 辦理單位名稱:                | 台北市政府                                                                                                    |                | 活動總經費: | 0<br>(請填寫活動實際總支出) |
| 計畫名稱:                  | 20160407-學術文                                                                                                    | 化活動(母計畫)測試1    | 自籌款:   | 0                 |
| 8委會補助金額:               | 0                                                                                                    |                | 函文資訊:  |                   |
| 暫存 申請                  | 返回                                                                                                    |                |        |                   |
| (1)、單位資訊               | (2)、附件上傳                                                                                                    | (3)、活動總經費及補助之支 | 出明細表   |                   |
|                        |                                                                                                    |                |        |                   |
| 補助案計畫-附件<br>項 <b>欠</b> | 核銷文件                                                                                                    | 類別             | 說明     | 是否必善              |
| 附件上傅:                  | <u>測試文件.txt</u>                                                                                                    | 8              |        |                   |
|                        |                                                                                                    | 在這裡拖放文件        |        |                   |
|                        | Construction of the second second sec |                |        |                   |

#### 圖 37 已上傳的附件

(4). 在計畫核銷申請頁面,活動總經費及補助之支出明細表的頁 籤, 點新增,進入表單填寫活動總經費及補助之支出明細資 料,依 序填入項目、內容、單價、數量、金額…等資訊,填 寫完畢點 儲存,隨即看到剛剛填寫的支出明細表。

| 獎補助線上中辦       | 自動                |             |        |                   |  |  |
|---------------|-------------------|-------------|--------|-------------------|--|--|
| 畫核銷申請         |                   |             |        |                   |  |  |
| 畫核銷           |                   |             |        |                   |  |  |
| <b>亥</b> 銷類別: | 核銷結案              |             |        |                   |  |  |
| #理單位名稱:       | 台站市政府             |             | 活動總經費: | 0<br>(請填寫活動賓際總支出) |  |  |
| +畫名稱:         | 20160407-學術文化活動(母 | 計畫)測試1      | 自籌款:   | 0                 |  |  |
| 8委會補助金額:      | 0                 |             | 函文資訊:  |                   |  |  |
| 暫存 申請         | 返回                |             |        | 1 - MILL. N. I.   |  |  |
| (1)、單位資訊      | (2)、附件上傅 (3)、淀    | 「動總經費及補助之支出 | 胡細表    |                   |  |  |
| 于新烟烟舞         | 及補助之支出明細表         |             |        |                   |  |  |

圖 38 活動總經費及補助之支出明細表

|             | A CARLES OF STREET MILLION STR                                     |
|-------------|--------------------------------------------------------------------|
| 田校纲中語       | <u> </u>                                                           |
| 貢目:         | <ul> <li>□ 是否為客委會補助項目</li> <li>(例如:活動項目/總經費/活動日期/活動地點等)</li> </ul> |
| 內容說明:       |                                                                    |
| 功能說明:       |                                                                    |
| 単價:         |                                                                    |
| 如量:         | ★單位:<br>(請輸入單位,例:式、個)                                              |
| <b>注图</b> : | (若同一個金額有部分補助款及自籌款的狀況,請輸入2筆金額)                                      |
|             |                                                                    |

#### 圖 39 新增活動總經費及補助之支出明細表

| A THE PARTY OF THE PARTY OF THE | 崩 播 節 目                                                      |                                                                                                    |                |                         |                   |             |  |  |
|----------------------------------------------------------------------------------------------------|--------------------------------------------------------------|----------------------------------------------------------------------------------------------------|----------------|-------------------------|-------------------|-------------|--|--|
| 计畫核銷申請                                                                                                    |                                                              |                                                                                                    |                |                         |                   |             |  |  |
| 计盘核鎖                                                                                                    |                                                              |                                                                                                    |                |                         |                   |             |  |  |
| 核銷類別:                                                                                                    | 核銷結案                                                         | •                                                                                                    |                |                         |                   |             |  |  |
| 辦理單位名稱:                                                                                                    | 台北市政府                                                        |                                                                                                    | ] 活動總經費:       |                         | 0<br>(請填寫活動實際總支出) |             |  |  |
| 計畫名稱:                                                                                                    | · 畫名稱: 20160407-學術文化活動(母計                                    |                                                                                                    | ·畫)測試1 自籌款:    |                         | 0                 |             |  |  |
| 客委會補助金                                                                                                    | 0                                                            |                                                                                                    |                | 函文資訊:                   |                   |             |  |  |
| 宿日 :                                                                                                    | U                                                            |                                                                                                    |                |                         | L                 |             |  |  |
| 額:<br>暫存 申請                                                                                                    |                                                              | 94555725° (m)                                                                                                    | 19/9           |                         | <i>1.</i> V       | 11/2        |  |  |
| 額:<br>暫存 中間<br>(1)、単位資訊                                                                                                    | 0<br>返回<br>, (2)、附件上傳                                        | (3)、活動總經費及補助                                                                                                    | 之支出明細          |                         |                   |             |  |  |
| 额:<br>皆存 申議<br>(1)、単位資訊<br>活動總經費<br>新僧 註:                                                                                                    | 返回       (2)、附件上傅       及補助之支出明約       打∨為客委會補助項目:       容約曲 | (3)、活動總經費及補助<br>日表<br>及經費,其餘為本單位自動                                                                                                    | 之支出明細          | 表                       | 借註                | <b>益</b> 硬  |  |  |
| 額:<br>暫存 中載<br>(1)、単位資訊<br>活動總經費<br>新增 註:<br>項目 内                                                                                                    |                                                              | <ul> <li>(3)、活動總經費及補助</li> <li>(3)、活動總經費及補助</li> <li>(4)、(4)、(4)、(4)、(4)、(4)、(4)、(4)、(4)、(4)、</li></ul> | 之支出明细<br>文項目與全 | 表<br>注語<br>全額<br>10.000 | 備註                | 管理<br>後籍 删除 |  |  |

圖 40 已填寫活動總經費及補助之支出明細表

(5). 依序填寫完前述的三個頁籤(單位資訊、附件上傳、活動總經費及補助之支出明細表)後,點下申請,即完成計畫核銷申請,回到我的申請頁面,即可馬上查到該案的狀態,已經變更為申請核銷結案。

|            |                    | 122      | 1.38       | 516 M      | 1/1        | 1372     | N 62 B   |
|------------|--------------------|----------|------------|------------|------------|----------|----------|
| 北的申請       | 2911 C 22          | 22       |            | <u> </u>   |            |          |          |
| ↑畫名稱: 學術文化 | 活動                 | 11       | 05         | • 12       |            |          |          |
| 犬 態: 申請核鈔  | 前結果・               |          |            |            |            |          |          |
| 申請單號       | 計畫名稱               | 計畫類<br>型 | 申請人/軍<br>位 | 申請日期       | 核定日期       | 計畫狀<br>麵 | 管理       |
|            | 20160407-學術文化活動(母計 | 田計書      | 台北市政       | 2016/05/02 | 2016/11/28 | 申請<br>核銷 | 明細 撤案申請子 |

圖 41 活動總經費及補助之支出明細表申請核銷結案